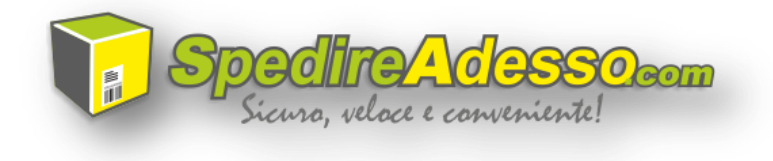

## TUTORIAL

## Come compilare il "Modulo Ordine Spedizione" per spedire un pacco con SpedireAdesso.com

In questa breve guida cercheremo di spiegare ed illustrare come compilare il **modulo ordine spedizione** dal sito www.spedireadesso.com al fine di poter spedire uno o più pacchi contemporaneamente in Italia ed Europa CEE, attraverso un corriere espresso, con ritiro e consegna a domicilio.

Accedere al **Modulo Ordine Spedizione** è semplice e non implica alcuna registrazione. Bisogna andare sulla Home Page del sito e cliccare sul pulsante **Spedisci pacco** come mostrato nell'anteprima a seguire.

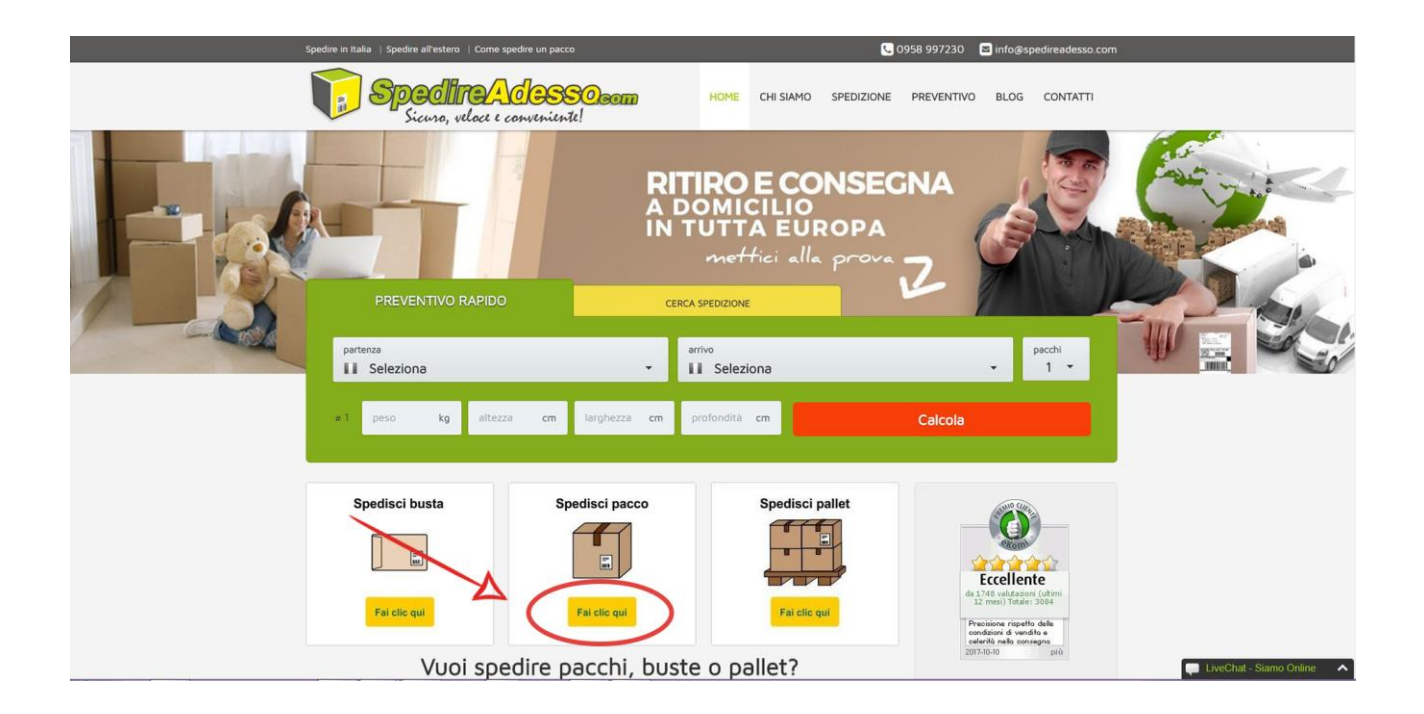

La pagina web del modulo ordine è raggiungibile anche digitando sul browser il seguente indirizzo: <u>https://www.spedireadesso.com/modulo-ordine-spedizione-pacchi.html</u>

Dopo aver cliccato su **Spedisci Pacco** si accederà al **Modulo Ordine Spedizione** che dovrà essere compilato inserendo i dati del **MITTENTE** e del **DESTINATARIO**, nonché tutte le informazioni sui pacchi da spedire (peso, misure, contenuto e quantità).

|                          | Inserire i dati del<br>Indicare l'indirizzo di parte<br>pacco.<br>I campi con l'asterisco (*)<br>obbligatori. | MITTENTE<br>Inza del<br>sono |
|--------------------------|----------------------------------------------------------------------------------------------------|------------------------------|
| Società                  |                                                                                                    |                              |
| Cognome e Nome*          |                                                                                                    |                              |
| Nazione *                | Seleziona una nazione                                                                                         | •                            |
|                          | Seleziona una nazione                                                                                         | *                            |
| /ia / Piazza / Nr civ. * | Austria<br>Belgio                                                                                             |                              |
| Edific. / Scala / Piano  | Bulgaria<br>Croazia                                                                                           |                              |
| Fraz. / Quart. / Borgo   | Danimarca<br>Estonia                                                                                          |                              |
| Città •                  | Finlandia<br>Francia                                                                                          |                              |
| CAP *                    | Germania<br>Grecia (Isole escluse)                                                                            |                              |
| Provincia                | Inghilterra<br>Irlanda del Nord                                                                               |                              |
| Telefono *               | Irlanda Repubblica<br>Italia                                                                                  |                              |
| Telefono 2               | Lettonia<br>Lituania<br>Lussemburgo                                                                           |                              |
| Email Mittente *         | Malta                                                                                                    | *                            |
|                          | inserire l'email a cui verrà inviata<br>l'etichetta di spedizione da applicare a                              | I pacco.                     |
|                          | Indicare la data di ritiro pr<br>mittente da parte di un no                                                   | esso il<br>ostro corriere.   |

La prima parte del modulo d'ordine è riservata al **MITTENTE**, cioè la persona o l'azienda da cui partirà la spedizione. Bisogna indicare se si tratta di **Azienda** oppure **Privato**. Nel caso in cui si tratti di spedizione privata è possibile lasciare vuoto il campo **SOCIETA'.** Se, invece, la spedizione parte da un esercizio commerciale o dalla sede di una società bisogna indicare il nome dell'attività nell'apposito campo e successivamente inserire anche il nome e cognome della persona di riferimenti nel campo **COGNOME E NOME MITTENTE.** 

|                         | Inserire i dati del MI                                                                           | TTENTE |                         | Inserire i dati del MIT                                                                           | TENTE |
|-------------------------|--------------------------------------------------------------------------------------------------|--------|-------------------------|---------------------------------------------------------------------------------------------------|-------|
|                         | Indicare l'indirizzo di partenza d<br>pacco.<br>I campi con l'asterisco (*) sono<br>obbligatori. | el     |                         | Indicare l'indirizzo di partenza di<br>pacco.<br>I campi con l'asterisco (*) sono<br>obbligatori. | 9     |
| Società                 |                                                                                                  |        | Società                 | C/O Nome Società                                                                                  | 4     |
| Cognome e Nome *        | Mario Rossi                                                                                      | 4      | Cognome e Nome *        | Mario Rossi                                                                                       | 4     |
| Nazione *               | Seleziona una nazione •                                                                          |        | Nazione *               | Seleziona una nazione •                                                                           |       |
| Via / Piazza / Nr civ.* |                                                                                                  |        | Via / Piazza / Nr civ.* |                                                                                                   |       |
| Edific. / Scala / Piano |                                                                                                  |        | Edific. / Scala / Piano |                                                                                                   |       |
| Fraz. / Quart. / Borgo  |                                                                                                  |        | Fraz. / Quart. / Borgo  |                                                                                                   |       |
| Città *                 |                                                                                                  |        | Città *                 |                                                                                                   |       |
| CAP*                    |                                                                                                  |        | CAP*                    |                                                                                                   |       |
| Provincia               |                                                                                                  |        | Provincia               |                                                                                                   |       |
| Telefono *              |                                                                                                  |        | Telefono *              |                                                                                                   |       |
|                         | Inserire il numero della nazione di partenza                                                     |        |                         | Inserire il numero della nazione di partenza                                                      |       |
| Telefono 2              |                                                                                                  |        | Telefono 2              |                                                                                                   |       |
| Email Mittente *        |                                                                                                  |        | Email Mittente *        |                                                                                                   |       |
|                         | Inserire l'email a cui verrà inviata<br>l'etichetta di spedizione da applicare al pacco.         |        |                         | Inserire l'email a cui verrà inviata<br>l'etichetta di spedizione da applicare al pacco.          |       |

www.spedireadesso.com – Copyright © Tutti i diritti riservati

💭 LiveChat - Siamo Online 🛛 🔨

Continuare selezionando la nazione di partenza dal menù a tendina che si aprirà cliccando sul campo **NAZIONE**.

|                                                                              | Inserire i dati del MITTENTE                                                                                                    |   |                             |
|------------------------------------------------------------------------------|----------------------------------------------------------------------------------------------------|---|-----------------------------|
|                                                                              | Indicare l'Indirizzo di partenza del<br>pacco.<br>I campi con l'asterisco (*) sono<br>obbligatori.                                 |   |                             |
| Società                                                                      |                                                                                                    |   |                             |
| Cognome e Nome*                                                              |                                                                                                    |   |                             |
| Nazione *                                                                    | Seleziona una nazione •                                                                                                    | 1 |                             |
| Via / Piazza / Nr civ.*<br>Edific. / Scala / Piano<br>Fraz. / Quart. / Borgo | Seleziona una nazione Austria Belgio Bulgaria Croazia Danimarca Estonia Estonia                                                    |   |                             |
| Città *                                                                      | Francia                                                                                                    |   |                             |
| CAP *                                                                        | Germania                                                                                                    |   |                             |
| Provincia                                                                    | Inghilterra                                                                                                    |   |                             |
| Telefono *                                                                   | Irlanda dei Nord<br>Irlanda Repubblica<br>Italia                                                                                   |   |                             |
| Telefono 2                                                                   | Lituania<br>Lussemburgo                                                                                                    |   |                             |
| Email Mittente*                                                              | Pioto                                                                                                    |   |                             |
|                                                                              | inserire l'email a cui verrà inviata<br>l'etichetta di spedizione da applicare al pacco.<br>Indicaree la data di rittiro presso il |   |                             |
|                                                                              | mittente da parte di un nostro corriere.                                                                                           |   | 📮 LiveChat - Siamo Online 🔺 |

Procedere compilando tutti i campi obbligatori contrassegnati con \*, quindi inserendo l'indirizzo completo con via/piazza, numero civico, città e cap. Se necessario indicare anche edificio/scala/piano e frazione/quartiere/borgo.

Importante inserire il **NUMERO DI TELEFONO** corrispondente alla nazione di riferimento e l'**EMAIL** in cui poi verrà inviata l'etichetta di spedizione da stampare ed incollare al pacco.

|                         | Inserire i dati del MITTENTE                                                                       |   |                             |
|-------------------------|----------------------------------------------------------------------------------------------------|---|-----------------------------|
|                         | Indicare l'indirizzo di partenza del<br>pacco.<br>I campi con l'asterisco (*) sono<br>obbligatori. |   |                             |
| Società                 | a                                                                                                  |   |                             |
| Cognome e Nome *        | ·                                                                                                  |   |                             |
| Nazione *               | Seleziona una nazione                                                                              |   |                             |
| Via / Piazza / Nr civ.* | <                                                                                                  |   |                             |
| Edific. / Scala / Piano |                                                                                                    |   |                             |
| Fraz. / Quart. / Borgo  | 1                                                                                                  |   |                             |
| Città *                 | ↓                                                                                                  |   |                             |
| CAP *                   |                                                                                                    |   |                             |
| Provincia               |                                                                                                    |   |                             |
| Telefono *              | ↓                                                                                                  |   |                             |
| Telefono 2              | inserire il numero della nazione di partenza                                                       |   |                             |
| Email Mittente*         | 1                                                                                                  |   |                             |
|                         | Inserire l'email a cui verrà inviata<br>l'etichetta di spedizione da applicare al pacco.           |   |                             |
|                         | Indicare la data di ritiro presso il<br>mittente da parte di un nostro corriere.                   | _ |                             |
|                         |                                                                                                    |   | LiveChat - Siamo Online 🔨 🔨 |

Subito dopo i dati del Mittente, nel modulo è presente un **CALENDARIO** in cui si dovrà selezionare la data di ritiro del pacco da parte del nostro vettore, presso appunto il domicilio del mittente precedentemente indicato. Non è possibile programmare un ritiro nella stessa giornata in cui viene prenotata la spedizione. Il calendario indicherà automaticamente i giorni in cui è possibile programmare un ritiro e quelli in cui non è possibile farlo (si aprirà un riquadro informativo).

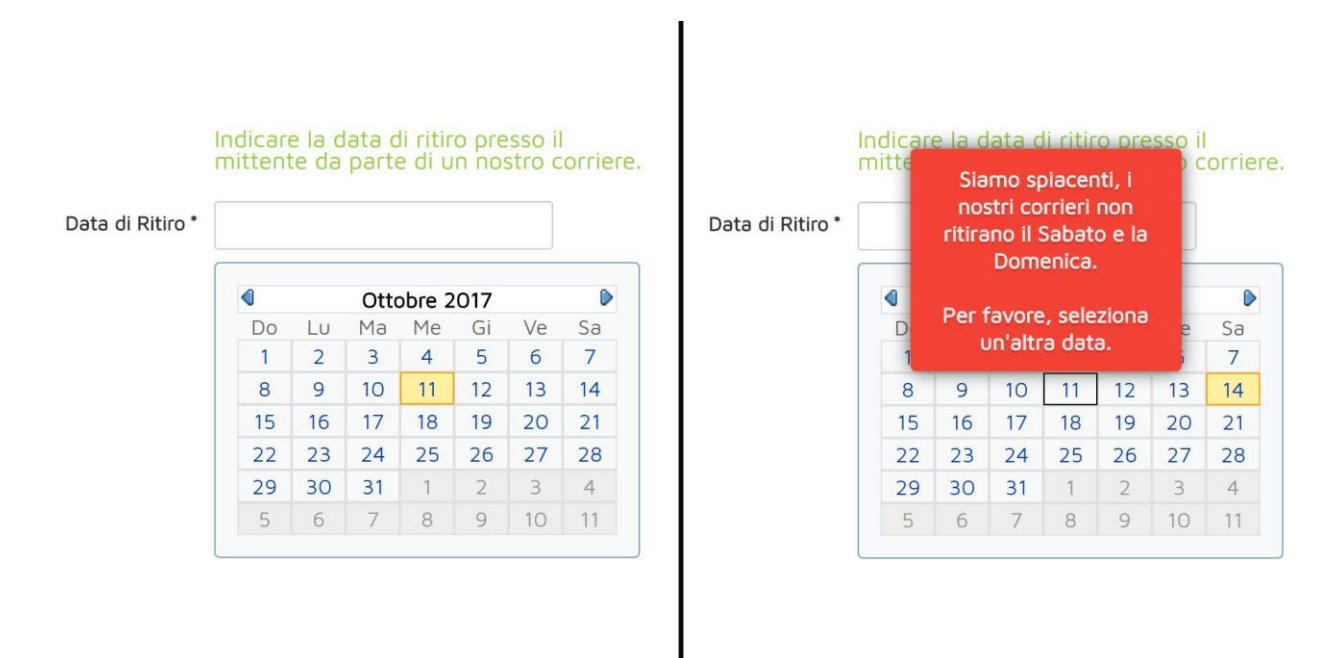

A seguire sul modulo sarà visibile la sezione dedicata al DESTINATARIO. Anche in questo caso sarà necessario compilare tutti i campi contrassegnati con **\***. Nel caso la destinazione sia presso un indirizzo lavorativo, ma il pacco destinato ad un dipendente, quindi un privato, è sempre meglio indicare il nome dell'azienda preceduto dalla dicitura C/O nel campo **SOCIETÀ DESTINATARIO** e il nominativo del destinatario reale nel campo **NOME E COGNOME DESTINATARIO**.

I

|                         | Inserire i dati del DESTINATA                                                                 | ARIO                    | Inserire i dati del DESTINATARIO                                                              |
|-------------------------|-----------------------------------------------------------------------------------------------|-------------------------|-----------------------------------------------------------------------------------------------|
|                         | Indicare l'Indirizzo di arrivo del pacco.<br>I campi con l'asterisco (*) sono<br>obbligatori. |                         | Indicare l'indirizzo di arrivo del pacco.<br>I campi con l'asterisco (*) sono<br>obbligatori. |
| Società Destinatario    |                                                                                               | Società Destinatario    | C/O Nome Società                                                                              |
| Cognome e Nome *        | Mario Rossi                                                                                   | Cognome e Nome *        | Mario Rossi                                                                                   |
| Nazione *               | Seleziona una nazione                                                                         | Nazione *               | Seleziona una nazione                                                                         |
| Via / Piazza / Nr civ.* |                                                                                               | Via / Piazza / Nr civ.* |                                                                                               |
| Edific. / Scala / Piano |                                                                                               | Edific. / Scala / Piano |                                                                                               |
| Fraz. / Quart. / Borgo  |                                                                                               | Fraz. / Quart. / Borgo  |                                                                                               |
| Città *                 |                                                                                               | Città *                 |                                                                                               |
| CAP*                    |                                                                                               | CAP *                   |                                                                                               |
| Provincia               |                                                                                               | Provincia               |                                                                                               |
| Telefono *              |                                                                                               | Telefono *              |                                                                                               |
|                         | Inserire il numero della nazione di arrivo                                                    |                         | Inserire il numero della nazione di arrivo                                                    |
| Telefono 2              |                                                                                               | Telefono 2              |                                                                                               |
| Email Destinatario      |                                                                                               | Email Destinatario      |                                                                                               |
|                         | Inserire i dati della spedizion                                                               | le                      | Inserire i dati della spedizione                                                              |

Così come per la nazione mittente, è possibile selezionare la nazione di consegna cliccando sull'apposito campo.

|                         | obbligatori.                             |      |  |  |
|-------------------------|------------------------------------------|------|--|--|
| Società Destinatario    |                                          |      |  |  |
| Cognome e Nome *        |                                          |      |  |  |
| Nazione *               | Seleziona una nazione                    | · 4- |  |  |
| /ia / Piazza / Nr civ.* |                                          |      |  |  |
| Edific. / Scala / Piano |                                          |      |  |  |
| Fraz. / Quart. / Borgo  |                                          |      |  |  |
| Città *                 |                                          |      |  |  |
| CAP*                    |                                          |      |  |  |
| Provincia               |                                          |      |  |  |
| Telefono *              |                                          |      |  |  |
|                         | inserire il numero della nazione di arri | ivo  |  |  |
| Telefono 2              |                                          |      |  |  |
| Email Destinatario      |                                          |      |  |  |

Come per il mittente, uno dei campi obbligatori del destinatario è il numero di telefono, molto importante per avere un contatto con il destinatario. Non è invece obbligatoria l'email del destinatario.

La parte finale del Modulo Ordine Spedizione è dedicata ai pacchi. Bisognerà specificare la quantità e i relativi pesi, misure e contenuti. **Nota:** Attraverso questo modulo è possibile programmare contemporaneamente la spedizione di 8 pacchi con stesso mittente e destinatario. Nel caso si debbano spedire più pacchi allo stesso luogo, sarà necessario compilare ed eseguire più ordini fino al raggiungimento del numero necessario. Quindi è possibile ordinare la spedizione di pacchi maggiore di 8, purché si compilino più ordini. In funzione del numero di pacchi scelti, si apriranno a comparsa altrettanti campi per inserire i pesi, le misure ed il contenuto di ogni singolo pacco. I valori **PESO** e **MISURE** vanno espressi in NUMERI INTERI, rispettivamente in CM e KG. Il modulo non accetta valori decimali o caratteri speciali. Se, ad esempio, il peso di un pacco è 32,5 kg basterà approssimare per eccesso e scrivere 33, senza indicare l'unità di misura. Lo stesso per le dimensioni.

|              | Inserire i dati della spedizione                                                                             |
|--------------|----------------------------------------------------------------------------------------------------|
|              | Seleziona il numero di pacchi che<br>desideri spedire e indica le dimensioni<br>di ogni singolo collo.       |
| Quantità     | 1 *                                                                                                    |
|              | Pacco no. 1                                                                                                  |
| Peso *       |                                                                                                    |
| Larobezza *  | Indicare il peso (in kilogrammi) – solo numeri permessi                                                      |
| Longhollo    | inserisci un valore compreso tra 1 e 200 cm<br>Indicare la larghezza (in centimetri) - solo numeri permessi  |
| Profondità * |                                                                                                    |
|              | Inserisci un valore compreso tra 1 e 200 cm<br>Indicare la profondità (in centimetri) - solo numeri permessi |
| Altezza *    | Inserisci un valore compreso tra 1 e 200 cm                                                                  |
| Contenuto    | Indicare l'altezza (in centimetri) – solo numeri permessi                                                    |
|              | Descrivere il contenuto del pacco.                                                                           |
|              | 💭 LiveChat - Siamo Online 🛛 🔨                                                                                |

Dopo aver indicato la quantità dei pacchi e i relativi peso, misure e contenuto, comparirà il **TOTALE COSTO SPEDIZIONE**. Ricordiamo che il prezzo standard è per ogni singolo pacco in base alla destinazione e si aumenta automaticamente in base al numero dei pacchi da spedire. Quindi nello scegliere la quantità dei pacchi cambierà anche il **TOTALE COSTO SPEDIZIONE**.

Nella parte finale del Modulo è possibile richiedere la fattura. Cliccando su **Si** si aprirà un ulteriore modulo da compilare con i dati di fatturazione.

|                | - 31 - 140                  |    |  |  |
|----------------|-----------------------------|----|--|--|
| igione Sociale |                             |    |  |  |
| Indirizzo      |                             |    |  |  |
| CAP            |                             |    |  |  |
| Città          |                             |    |  |  |
| Provincia      |                             |    |  |  |
| Partita IVA    |                             |    |  |  |
| Codice Fiscale |                             |    |  |  |
| Stato          |                             |    |  |  |
| Email Fattura  |                             |    |  |  |
|                | Inserire l'email a cui veri | rà |  |  |

## **Richiesta FATTURA**

Se non si vuole richiedere la fattura basta selezionare il pulsante **No.** Se lo si vorrà ci si potrà iscrivere alla nostra **Newsletter** ed essere sempre aggiornato sui nostri servizi e relative promozioni. In entrambi i casi, per passare alla fase finale del pagamento sarà necessario leggere ed accettare i **Termini e condizioni** e poi cliccare sul pulsante **Ordina Spedizione**.

Non prima però, di aver ricontrollato attentamente ogni campo compilato ed essersi accertati che tutti i dati siano corretti.

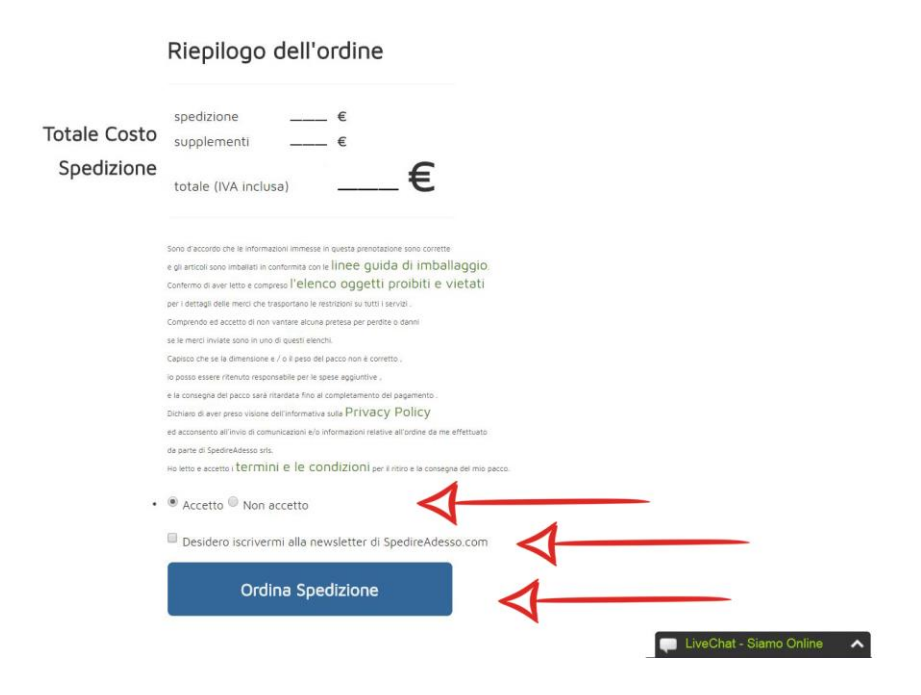

Cliccando su **ORDINA SPEDIZIONE** la pagina web si aggiornerà e verrete indirizzati alla pagina del **PAGAMENTO ONLINE** che avviene in modo sicuro attraverso il nostro canale PayPal. Potrete pagare con **Carta di credito**, anche con **Postepay** o **PayPal**.

Nella schermata seguente viene mostrata la pagina di pagamento dopo l'ordine di spedizione. Sulla destra il *Riepilogo dell'ordine* ed il **Totale da pagare**.

Se si è in possesso di una conto PayPal bisogna cliccare sul pulsante **Paga con Paypal**, altrimenti, per effettuare il pagamento tramite Carta di credito basterà spuntare la casella che indica il tipo di carta e poi immettere i dati della propria carta di credito, il numero di carta, la data di scadenza e il CVV, cioè le 3 o 4 cifre presenti sul retro della carta di credito. Infine cliccare su **Paga Adesso**.

|                           |                                                                 |                 | namario |
|---------------------------|-----------------------------------------------------------------|-----------------|---------|
| Scegli un metodo di p     | agamento                                                        | Riepilogo ord   | ine     |
| Paga con Il conto PayPal  |                                                                 | Totale parziale | €15     |
| PayPal                    | Il metodo rapido, affidabile e innovativo per inviare pagamenti | Totale (EUR)    | €15.    |
|                           | Pagare PayPal                                                   |                 |         |
| Paga con una carta        |                                                                 |                 |         |
| Tipi di pagamento         | VISA Visa/Postepay     O                                        |                 |         |
|                           | Carta Aura     Carta Aura     Carta Prepagata     PavPal        |                 |         |
| Numero di carta           |                                                                 |                 |         |
| Data di scadenza          | mm aa                                                           |                 |         |
| CVV<br>Di cosa si tretta? |                                                                 |                 |         |
|                           | Paga adesso                                                     |                 |         |

Se avrete eseguito la procedura nel modo corretto alla fine della transazione comparirà la seguente schermata

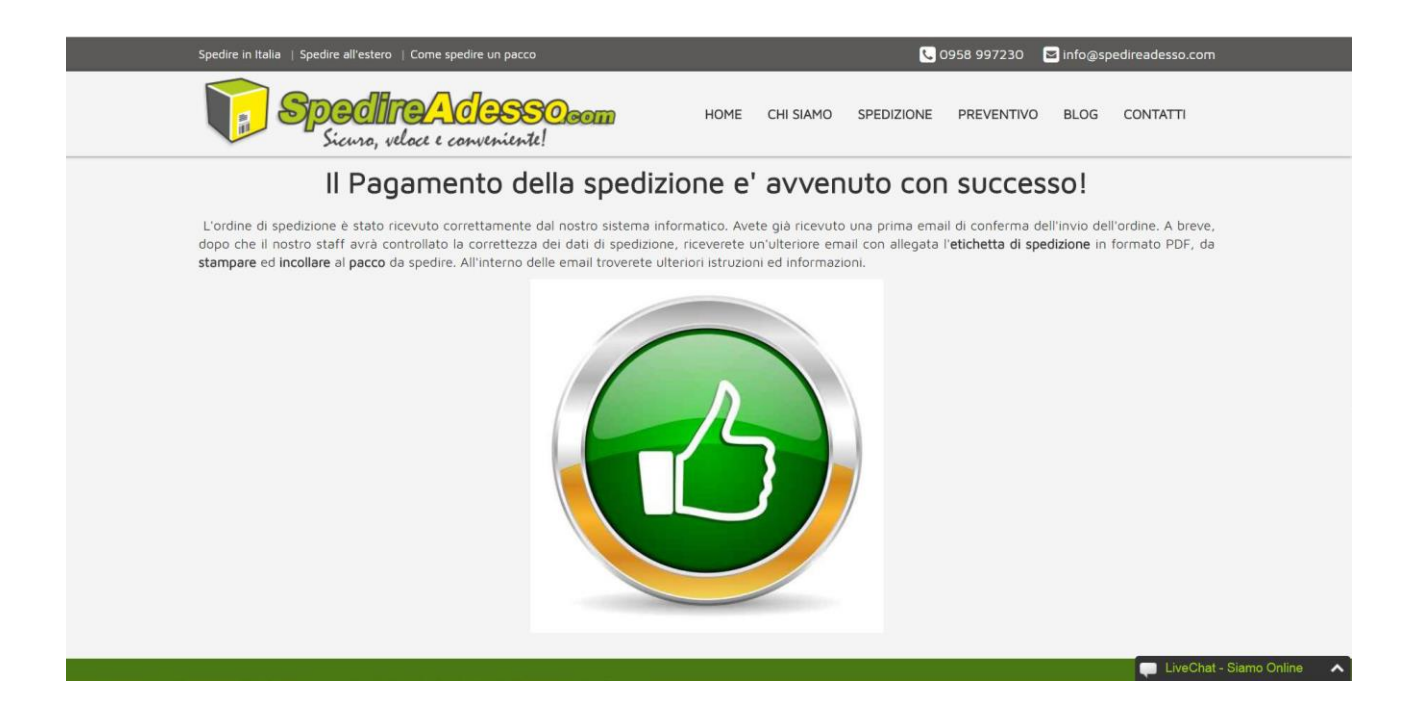

Verrete quindi indirizzati alla pagina di conferma del nostro sito. Durante la fase di ordine si riceverà una prima email di conferma che l'ordine è stato inviato ed un'altra email che l'ordine è stato pagato. Infine, dopo che il nostro staff avrà elaborato l'ordine di spedizione, sarà inviata una terza email con allegato l'**etichetta di spedizione** e le relative istruzioni su come eseguire la spedizione. Vi ricordiamo che è necessario stampare ed incollare al pacco l'etichetta di spedizione ricevuta tramite email. Senza la stampa dell'etichetta il

corriere espresso da noi incaricato per il ritiro del pacco si rifiuterà di ritirarlo, a meno che non venga esplicitamente indicato sull'email di conferma. Sull'etichetta di spedizione è presente, oltre agli indirizzi del mittente e del destinatario, anche un numero di tracking. Grazie a questo codice alfanumerico, dal nostro sito internet, sarà sempre possibile seguire e rintracciare il pacco spedito, fino alla consegna presso il destinatario.

Una volta eseguita tutta la procedura, dall'ordine al pagamento, non rimane che preparare il pacco da spedire ed attendere il corriere espresso per il ritiro.

## **BUONA SPEDIZIONE**